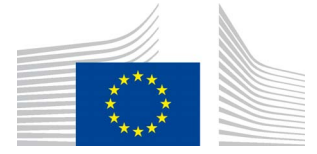

EUROPEAN COMMISSION DIRECTORATE GENERAL FOR INTERPRETATION

Provision of Interpretation Multilingualism and interpreter training support

# **SPEECH REPOSITORY 2.0**

# **Delegate User Manual**

Date: 06/10/2014 Version: 2.1

Commission européenne/Europese Commissie, 1049 Bruxelles/Brussel, BELGIQUE/BELGIË - Tel. +32 22953808 1 scic-speech-repository@ec.europa.eu The Speech Repository is an online e-learning tool. It contains video recordings of reallife speeches and tailor-made pedagogical material speeches which give the interpreter and interpreting students an opportunity to practise and improve their interpretation skills.

The users' personal data, needed for the proper functioning of the system, can only be stored and used for this purpose.

The use of the system for commercial purposes is strictly prohibited and non-compliance with the terms and conditions will lead to the withdrawal of the access.

A basic access to the system is granted to every person with an ECAS account. In order to interact with other users in the system, additional rights are needed and are obtained with an institutional access. This access is given to the users by the delegate of the institution.

## 1. How to become a delegate for your institution?

The delegate of an institution is responsible for giving access to users to My Speech Repository. Once a user (e.g. a student) has registered on ECAS they apply for their institution (e.g. a university). The delegate sees a list of access requests of different users that he can either accept or deny.

In principle, there is only one delegate per institution. To become a delegate, first you have to register as a normal user on ECAS (cf. chapter 2 in the User Manual). Once you are a regular user, please send an email to <u>SCIC-Speech-Repository@ec.europa.eu</u> indicating your name and the institution you are a delegate for, so we can activate your delegate account on My Speech Repository.

If you feel that it would be useful to have one delegate account for your institution to which several people (e.g. trainers) can have access, you can create an ECAS account for your institution. Please use a functional email address then. If you do not have one already, create a new address specifically for this purpose. Like this, all the delegates using the delegate account can give access to users who have sent an access request.

## 2. How to accept a new user?

As the delegate of an institution you are responsible for My Speech Repository users of that institution.

Once the users have created their ECAS account they have to apply to their institution. As the delegate you will see the requests of users in the top box in the submenu "My users". You can accept their request to give them access to My Speech Repository by clicking on "accept" or deny the access via the "deny" button.

| My Speech Repository | My users          |        |            |             |                   |
|----------------------|-------------------|--------|------------|-------------|-------------------|
| - My users           |                   |        |            |             |                   |
| - My friends         | Access requests   |        |            |             |                   |
| - My invitations     | Login             |        | Start date | Expiry date |                   |
| - My recordings      |                   |        |            |             |                   |
| - Saved searches     |                   |        | -          |             | accept deny       |
| > Search speeches    |                   |        |            |             |                   |
| > SCICRec            | Active users      |        |            |             |                   |
| ) About this project | Login             |        | Start date | Expiry date |                   |
| About this project   | _                 |        | 05/09/2014 | 05/09/2015  | update deactivate |
|                      | _                 |        | 01/10/2014 | 01/10/2015  | update deactivate |
|                      |                   |        | 30/09/2014 | 30/09/2015  | update deactivate |
|                      | Inactive users    |        |            |             |                   |
|                      | Login             | Status | Start date | Ехрі        | ry date           |
|                      | No inactive users |        |            |             |                   |

If you accept the user, you will have to confirm their access by choosing a timeframe. By default access is limited to one year which you as the delegate can change however.

| <ul> <li>My Speech Repository</li> <li>My users</li> <li>My friends</li> <li>My invitations</li> <li>My recordings</li> <li>Saved searches</li> <li>Search speeches</li> <li>SCICRec</li> </ul> | My users            | on form           | Start date  | Expiry date | accept deny       |
|----------------------------------------------------------------------------------------------------|---------------------|-------------------|-------------|-------------|-------------------|
| - My users - Ny friends - Ny invitations - Ny recordings - Saved searches - Saved searches - SectoRec                                                                                           | Login               | on form           | Start date  | Expiry date | accept deny       |
| - Ny friends A<br>- Ny invitations<br>- Ny recordings<br>- Saved searches<br>2 Search speeches<br>2 SCICRec                                                                                     | Login<br>Confirmati | on form           | Start date  | Expiry date | accept deny       |
| - Hy invitations<br>- My recordings<br>- Saved searches<br>2 Search speeches<br>2 SCICRec                                                                                                    | Login               | on form           | Start date  | Expiry date | accept deny       |
| - Saved searches > Search speeches > SCICRec                                                                                                    | c Confirmati        | on form           |             | 5           | accept deny       |
| > Search speeches A                                                                                                    | Confirmati          | on form           |             |             |                   |
| > SCICRec                                                                                                    | Confirmati          | on torm           |             |             |                   |
|                                                                                                    | Start date          |                   | Expiry date |             |                   |
| > About this project                                                                                                    | 01/10/2014          |                   | 01/10/201   | 5           | update deactivate |
|                                                                                                    | Do you really       | update deactivate |             |             |                   |
|                                                                                                    | institution?        | update deactivate |             |             |                   |
|                                                                                                    | Cancel              |                   |             | CON         | FIRM              |
| Ir                                                                                                    | nactive users       |                   |             |             |                   |
|                                                                                                    | Login               | Status            | Start date  | Đ           | cpiry date        |
|                                                                                                    | No inactive users   |                   |             |             |                   |

## 3. How to modify the access of a user?

Once you have confirmed the access for the user you get a notification and see their name below in the box in the list of active users of your institution. If you want to change the date of access for a user, click on "update" and choose the necessary dates. If you want to delete a user from the list of users with access, click on "deactivate".

| My Speech Repository | My users          | ;                   |            |             |                   |
|----------------------|-------------------|---------------------|------------|-------------|-------------------|
| - My users           |                   |                     |            |             |                   |
| - My friends         | The studer        | nt has been accepte | d.         |             |                   |
| - My invitations     |                   |                     |            |             |                   |
| - My recordings      | Access requests   |                     |            |             |                   |
| - Saved searches     | Login             | Start da            | te         | Expiry date |                   |
| > Search speeches    | No access reques  | ts yet              |            |             |                   |
| > SCICRec            |                   |                     |            |             |                   |
| > About this project | Active users      |                     |            |             |                   |
|                      | Login             |                     | Start date | Expiry date |                   |
|                      | _                 |                     | 05/09/2014 | 05/09/2015  | update deactivate |
|                      |                   |                     | 01/10/2014 | 01/10/2015  | update deactivate |
|                      | _                 |                     | 30/09/2014 | 30/09/2015  | update deactivate |
|                      |                   |                     | 01/10/2014 | 01/10/2015  | update deactivate |
|                      |                   |                     |            |             |                   |
|                      | Inactive users    |                     |            |             |                   |
|                      | Login             | Status              | Start date | Expir       | y date            |
|                      | No inactive users |                     |            |             |                   |
|                      |                   |                     |            |             |                   |

Commission européenne/Europese Commissie, 1049 Bruxelles/Brussel, BELGIQUE/BELGIË - Tel. +32 22953808 5 scic-speech-repository@ec.europa.eu

If you deactivate a user or if the expiry date has been reached, the user disappears from the list of "Active users" and appears on the list of "Inactive users".

You can then choose if you want to reactivate them (also by setting a new expiry date) or remove them completely from the Speech Repository. If you do remove them, all their data (i.e. recordings etc.) will be deleted.

| Speech Repository      |                 |                           |                    |                         |                                 |
|------------------------|-----------------|---------------------------|--------------------|-------------------------|---------------------------------|
| > My Speech Repository | My users        | 5                         |                    |                         |                                 |
| - My users             | -               |                           |                    |                         |                                 |
| - My friends           | • The role      | Standard user has been i  | evoked because the | user has an application | status of expired               |
| - My invitations       | • The stur      | dents access has been exp | ired.              |                         |                                 |
| - My recordings        |                 |                           |                    |                         |                                 |
| - Saved searches       | Access requests |                           |                    |                         |                                 |
| > Search speeches      | Login           | Start date                |                    | Expiry date             |                                 |
| > SCICRec              | No access reque | sts yet                   |                    |                         |                                 |
| > About this project   |                 |                           |                    |                         |                                 |
|                        | Active users    |                           |                    |                         |                                 |
|                        | Login           |                           | Start date         | Expiry date             |                                 |
|                        |                 |                           | 05/09/2014         | 05/09/2015              | update deactivate               |
|                        |                 |                           | 30/09/2014         | 30/09/2015              | update deactivate               |
|                        |                 |                           | 01/10/2014         | 01/10/2015              | <u>update</u> <u>deactivate</u> |
|                        | Inactive users  |                           |                    |                         |                                 |
|                        | Login           | Status                    | Start date         | Expiry date             |                                 |
|                        |                 | expired                   | 01/10/2014         | 02/10/2014              | reactivate remove               |
|                        |                 |                           |                    |                         |                                 |